## UTILIZZARE IL SERVIZIO DI FIRMA REMOTA

Per poter utilizzare il sistema di firma Remota del Meyer è necessario essere in possesso di un certificato di Firma Remota rilasciato dall' AOU Meyer, dei codici (nome utente, PIN, PUK e codice di attivazione) e dell'applicazione ARUBA OTP (scaricabile da Google Play Store o da App Store).

Quando viene rilasciato il certificato di Firma Remota, l'utente riceverà 2 mail con tutti i suoi codici (strettamente personali – da non divulgare).

L'utente dovrà scaricare l'applicazione **ARUBA OTP** sul proprio cellulare. All'apertura della app verrà chiesto di **ATTIVARE L'ACCOUNT OTP** con il **codice di attivazione.** 

Una volta attivato l'account e tutte le volte che si rende necessario firmare un documento, si dovrà richiedere il **CODICE OTP** necessario, all'applicazione **ARUBA OTP**.

Per ulteriori informazioni consultare anche: https://guide.pec.it/soluzioni-firma-digitale/firma-remota/firma-app-aruba-otp.aspx

https://guide.pec.it/soluzioni-firma-digitale/firma-remota/riconfigurare-app-aruba-otp.aspx

### UTILIZZARE LA FIRMA REMOTA CON ARUBASIGN

Scaricare sul PC l'applicazione ArubaSign e eseguirla. Entrare nel Menù **PREFERENZE.** 

| 😰 ArubaSign             | _        |                                         |          | - 🗆 X                                  |
|-------------------------|----------|-----------------------------------------|----------|----------------------------------------|
| Funzionalità Preferenze | Supporto | <u>Invia un suggerimento</u>            |          | 🙆 Aruba PEC                            |
| F                       | IRMA     |                                         | VERIFICA |                                        |
|                         |          |                                         |          |                                        |
|                         |          |                                         |          |                                        |
|                         |          |                                         |          |                                        |
|                         |          |                                         |          |                                        |
|                         |          |                                         |          |                                        |
|                         |          |                                         |          |                                        |
|                         |          |                                         |          |                                        |
|                         |          |                                         |          |                                        |
|                         | Tra      | scina e rilascia qui i documenti per fi | rmarli   |                                        |
|                         |          | oppure                                  |          |                                        |
|                         |          | SELEZIONA DOCUMENTI                     |          |                                        |
|                         |          |                                         |          |                                        |
|                         |          |                                         |          |                                        |
|                         |          |                                         |          |                                        |
| š                       |          |                                         |          | ······································ |
|                         |          |                                         |          |                                        |

Selezionare la categoria FIRMA REMOTA (1).

Mettere la spunta sul campo IMPOSTA MANUALMENTE I SERVER DI FIRMA REMOTA (2) e su SPECIFICA DOMINIO (2)

Nel campo SERVER1 scrivere (3): http://10.157.251.19:8090/ArubaSignService/ArubaSignService Nel campo SERVER2 scrivere (3): http://10.157.251.19:8090/ArubaSignService/ArubaSignService

Nel campo DOMINIO scrivere (4): <u>firmaMedas</u> e salvare le modifiche fatte (5).

|                                  | Preferenze                          | ×                                            |
|----------------------------------|-------------------------------------|----------------------------------------------|
| Categorie:                       |                                     |                                              |
| Generali                         | FIRMA REMOTA:                       |                                              |
| Funzionalità                     | Aggiungi utente                     | Parametri firma remota                       |
| Firma                            | Nome utente                         | Server 1                                     |
| Firma Remota Firma Grafica PAdES | AGGIUNGI                            | https://app1.firma-remota.it/ArubaSignerS    |
| Verifica                         | la password non può essere salvata. | Server 2                                     |
| TSA (marca temporale)            | Utenti aggiunti                     | https://app2.firma-remota.it/ArubaSignerS    |
| Proxy                            |                                     | Imposta manualmente i server di firma remota |
| Gestione carta                   | 3                                   | Dominio                                      |
| Database certificati             |                                     | firma                                        |
| Aggiornamento software           |                                     | Specifica dominio                            |
| Avanzate                         |                                     | 4                                            |
|                                  |                                     |                                              |
|                                  |                                     | 5                                            |
|                                  |                                     | ANNULLA SALVA                                |

#### PER FIRMARE UN DOCUMENTO:

Selezionare il documento da firmare

| elezionare i              | l formato di            | firma <b>Firma</b> | P7m (CAdES                                | )                                  |                     |             |
|---------------------------|-------------------------|--------------------|-------------------------------------------|------------------------------------|---------------------|-------------|
| ArubaSign                 |                         |                    |                                           |                                    |                     | - 🗆 X       |
| Funzionalità              | Preferenze              | Supporto           | <u>Invia un sugge</u>                     | rimento                            |                     | 🔞 Aruba PEC |
|                           | FIR                     | МА                 |                                           |                                    | VERIFICA            |             |
|                           | Trase                   | cina e rilascia o  | jui i documenti p                         | er firmarli                        | SELEZIONA DOCUMENTI |             |
| Seleziona il fo           | rmato di firma <b>(</b> | Firma P7m          | (CAdES) 🗸                                 | Marca Temp                         | orale               |             |
|                           | Document                | li da firmare      |                                           |                                    | Documenti firmati   |             |
| PDF DOCUN                 | /IENTO1.pdf             |                    | •                                         | $\rightarrow$                      | DOCUMENTO1.pdf      | .p7m        |
|                           |                         |                    |                                           |                                    |                     |             |
| Salva nella cartella di o | CAMBIA                  | CARTELLA           | l file firmati saran<br>C:\Users\lisa.pes | no salvati in:<br>cini\Desktop\ODF | PROSEG              | UI E FIRMA  |

Preme il tasto PROSEGUI E FIRMA

#### Selezionare la firma digitale **FIRMA REMOTA** Inserire il **NOME UTENTE** e la **PASSWORD.** Premere il tasto **PROSEGUI** Verrà richiesto il codice **OTP** generato dalla APP **ARUBAOTP.**

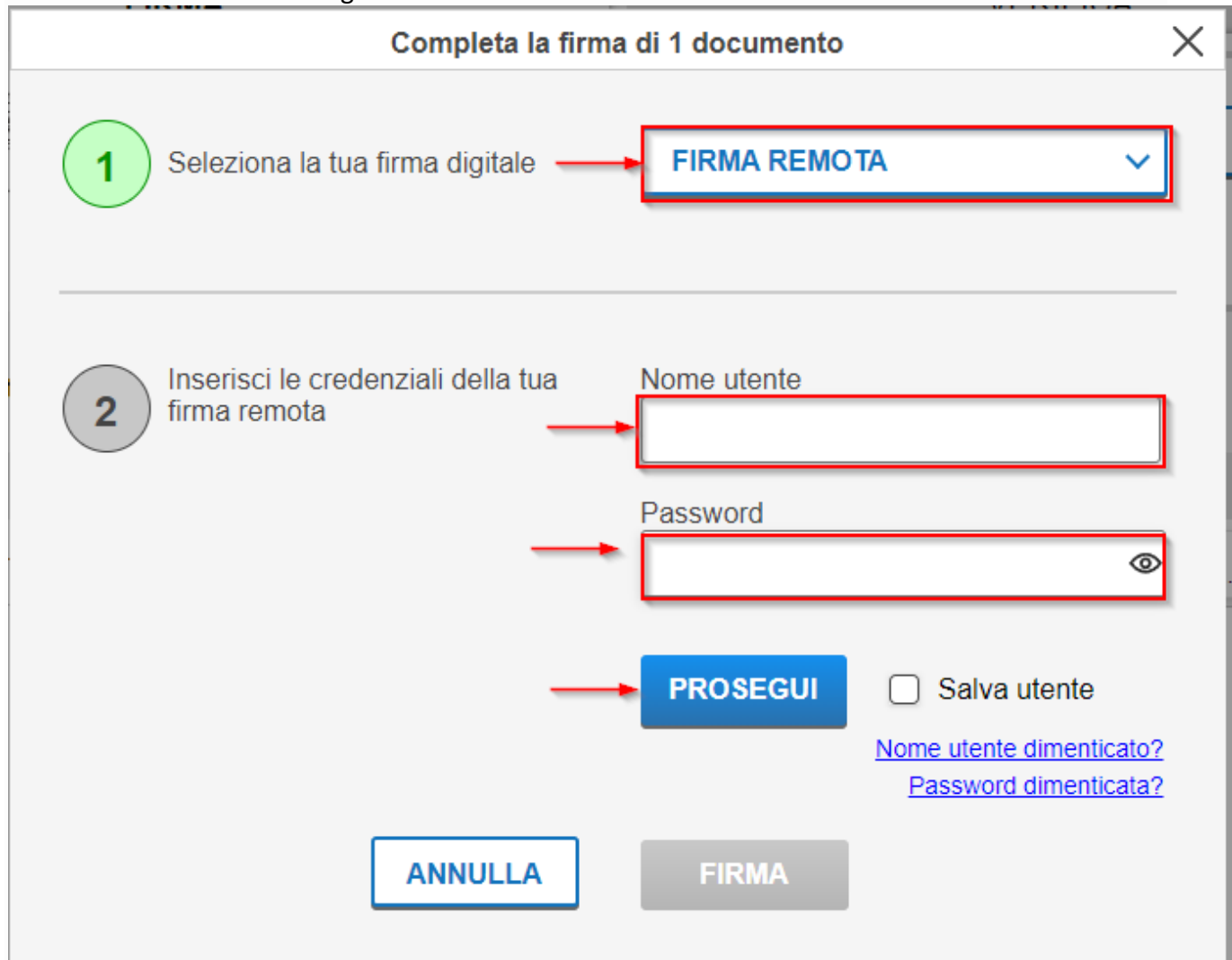

# DISATTIVARE LA RICEZIONE DELLA MAIL OGNI VOLTA CHE SI FIRMA

Andare all'indirizzo https://selfcare.firma-remota.it/

|                                                                                                    | PANNELLO DI GESTIONE                                                                                                    |                    |
|----------------------------------------------------------------------------------------------------|----------------------------------------------------------------------------------------------------|--------------------|
|                                                                                                    | Login                                                                                                    |                    |
| Nome utent                                                                                                    | eð                                                                                                    |                    |
| 0024800                                                                                                    | 00000705@firmaMedas                                                                                                    |                    |
| Password                                                                                                    |                                                                                                    |                    |
|                                                                                                    |                                                                                                    |                    |
|                                                                                                    |                                                                                                    |                    |
|                                                                                                    | Login Recupero nome utente<br>Recupero password                                                                                                    |                    |
| Intrare con le pr                                                                                                    | Login Recupero nome utente<br>Recupero password                                                                                                    | Tiserve AUUTO?     |
| Entrare con le pr<br>Selfcare di firma                                                                                                    | Login Recupero nome utente<br>Recupero password<br>roprie credenziali<br>Email                                                                                                    | Tiserve AlUTO?     |
| Entrare con le pr<br>Selfcare di firma                                                                                                    | Login       Recupero nome utente Recupero password         roprie credenziali         Email         L'indirizzo email registrato è: marco.curradi@gmail.com         Per modificarlo inserisoi la password del tuo account di Firma e procegui.                                                                                                    | о Тинге AUUTO? -   |
| Entrare con le pr<br>Selfcare di firma<br>Informazioni generali<br>Cambio password                                                                                                    | Login       Recupero nome utente Recupero password         roprie credenziali         Email         L'indirizzo email registrato è: marco.curradi@gmail.com         Per modificarlo inserisei la password del tuo account di Firma e processi.                                                                                                    | о писте лито: -    |
| Entrare con le pr<br>Selfcare di firma<br>nformazioni generali<br>Cambio passivord<br>Icietono                                                                                                    | Login       Recupero nome utente Recupero password         roprie credenziali         Email         L'indirizzo email registrato è: marco.curradi@gmail.com         Per modificarlo inserisi la password del tuo accourt di Firma e prosegui.         Password:         B                                                                                                    | Tiserve Aluto?     |
| Intrare con le pro                                                                                                    | Login       Recupero nome utente Recupero password         coprie credenziali         Email         L'indirizzo email registrato è: marco.curradi@gmail.com         Per modificarlo inserisi la password del two accourt di Firma e prosegui.         Password:         b         MODIFICA                                                                                                    | о Тинге Aluto: т   |
| Intrare con le pr<br>Selfcare di firma<br>Informazioni generali<br>Iambio password<br>Elefono<br>ali<br>Codice Utente<br>Gestione dispositivi                                                                                   | Login       Recupero nome utente Recupero password         roprie credenziali       Email         L'indirizzo email registrato è: marco.curradi@gmail.com       Rer modificarlo linserisi la password del tuo accourt di Firma e prosegui.         Per modificarlo linserisi la password del tuo accourt di Firma e prosegui.       MoDIFICA         Destione notifiche su email       MoDIFICA         Scepti le modificati do no uj preferisi ricevere le notifiche della tua Firma Digitate Remota nella tu                                                                                                    | Tiserve AlUTO?     |
| Entrare con le pro<br>Selfcare di firma<br>Entriazioni generali<br>Cambio passivord<br>Elefono<br>ali<br>Codice Utente<br>Gestione dispositivi<br>fest dispositivo OTP                                                          | Login   Proprie credenziali Email Lindirizzo email registrato è: marco.curradi@gmail.com Per modificarlo inserisi la password del tuo accourt di Firma e prosegui Password:    Password:    Password:    D    MODIFICA Settion contifiches su email Costion contigneterisci ricevere le notifiche delta tua Firma Digitale Remota mella tua forma Digitale Remota mella tua Firma Digitale Remota mella tua forma Digitale Remota mella tua forma Digitale Remota Mella tua forma Digitale Remota Mella tua forma Digitale Remota Mella tua forma Digitale Remota Mella tua forma Digitale Remota Mella tua forma Digitale Remota Mella tua forma Digitale Remota Mella tua forma Digitale Remota                                                                                                    | аcaselladi posta   |
| Entrare con le pr<br>Selfcare di firma<br>Informazioni generali<br>Cambio password<br>Telefono<br>sui<br>Castice Utente<br>Gestione dispositivi<br>Test dispositivo OTP<br>Cambia o riconfigura smartphore o<br>dispositivo CTP | Login   Proprie credenziali Email Lindirizzo email registrato è: marco.curradi@gmail.com Per modificarlo inserisi la password del tuo account di Firma e prosegui. Per modificarlo inserisi la password del tuo account di Firma e prosegui.                                                                                                    | Tiserve AlUTO?     |
| Entrare con le pr<br>Selfcare di firma<br>Informazioni generali<br>Cambio password<br>Telefono<br>ali<br>Codice Utente<br>Gestione dispositivi<br>Test dispositivo OTP<br>Cambia o riconfigura smartphore o<br>dispositivo OTP  | Login   Provide a creation of the provide of the provide of the | a casella di posta |